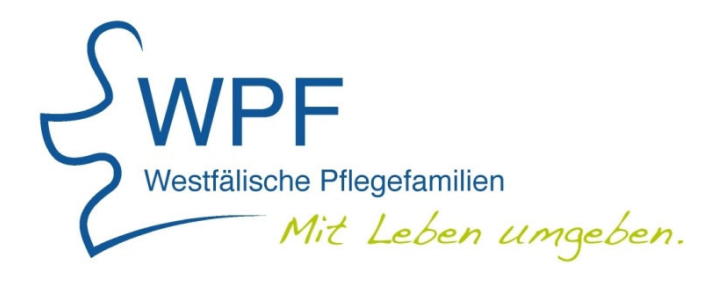

# Leitfaden

### für Benutzerinnen und Benutzer der Jugendämter/Sozialämter

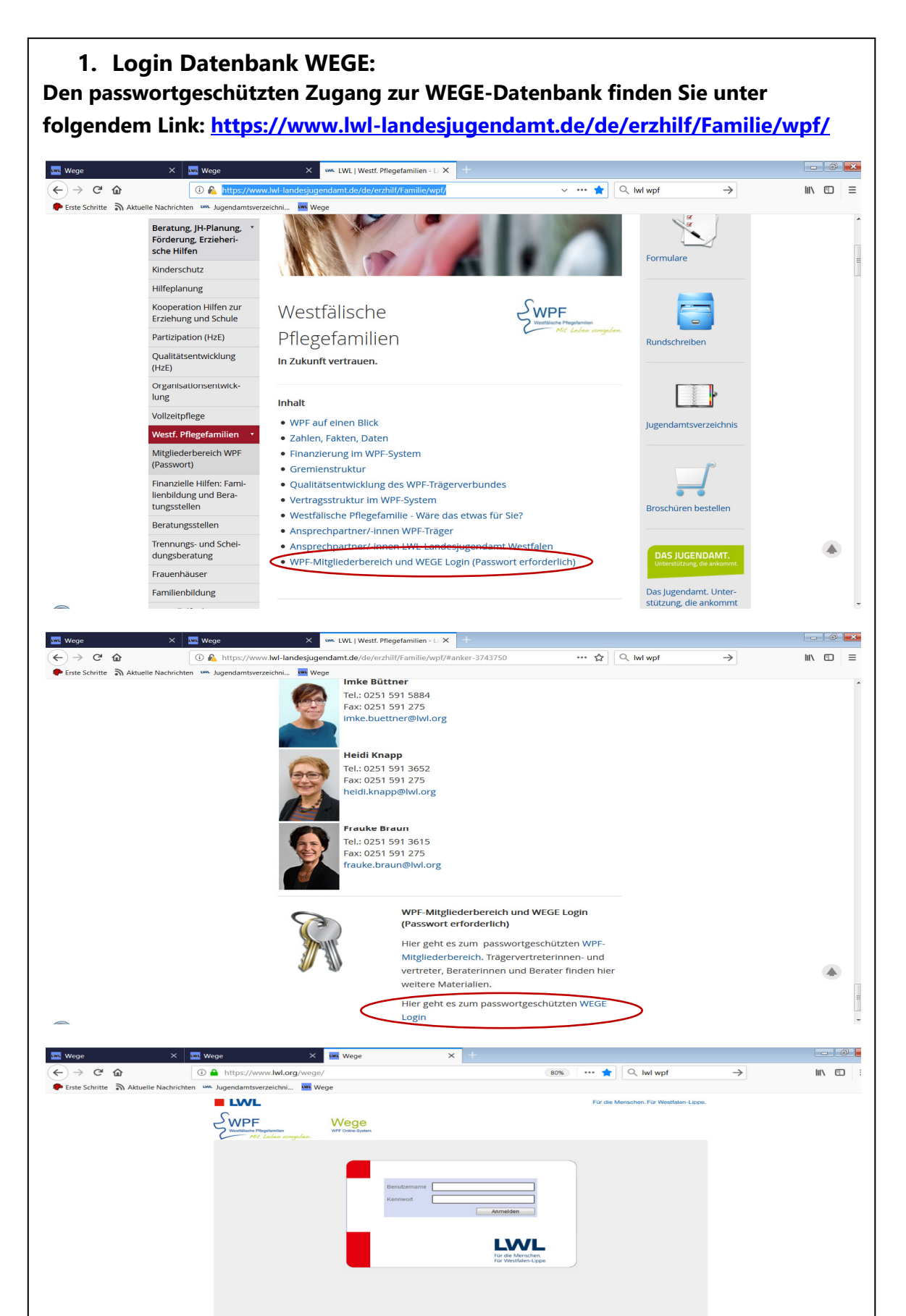

#### Sie möchten eine Vermittlungsanfrage aufgeben?

Lassen Sie sich vom LWL-Landesjugendamt als "WEGE-Benutzer/-in" registrieren -> Nutzen Sie hierfür das <u>Formular</u> (am Ende des Leitfadens)!

- Sie erhalten dann per automatisierter E-Mail Ihren "Benutzernamen" sowie weitere Instruktionen zum Generieren des zur Erstanmeldung erforderlichen Passworts
- Geben Sie die Daten des Kindes, für das Sie eine Westfälische Pflegefamilie (WPF) suchen, ein.

Mit einem \* gekennzeichnete Felder sind "Pflichtfelder", die ausgefüllt werden *müssen*.

- Sollte das Kind bereits in der Vergangenheit in einer WPF gelebt haben, können Sie "Kind aus historischem Bestand wählen" anklicken.
- Speichern Sie den Datensatz.

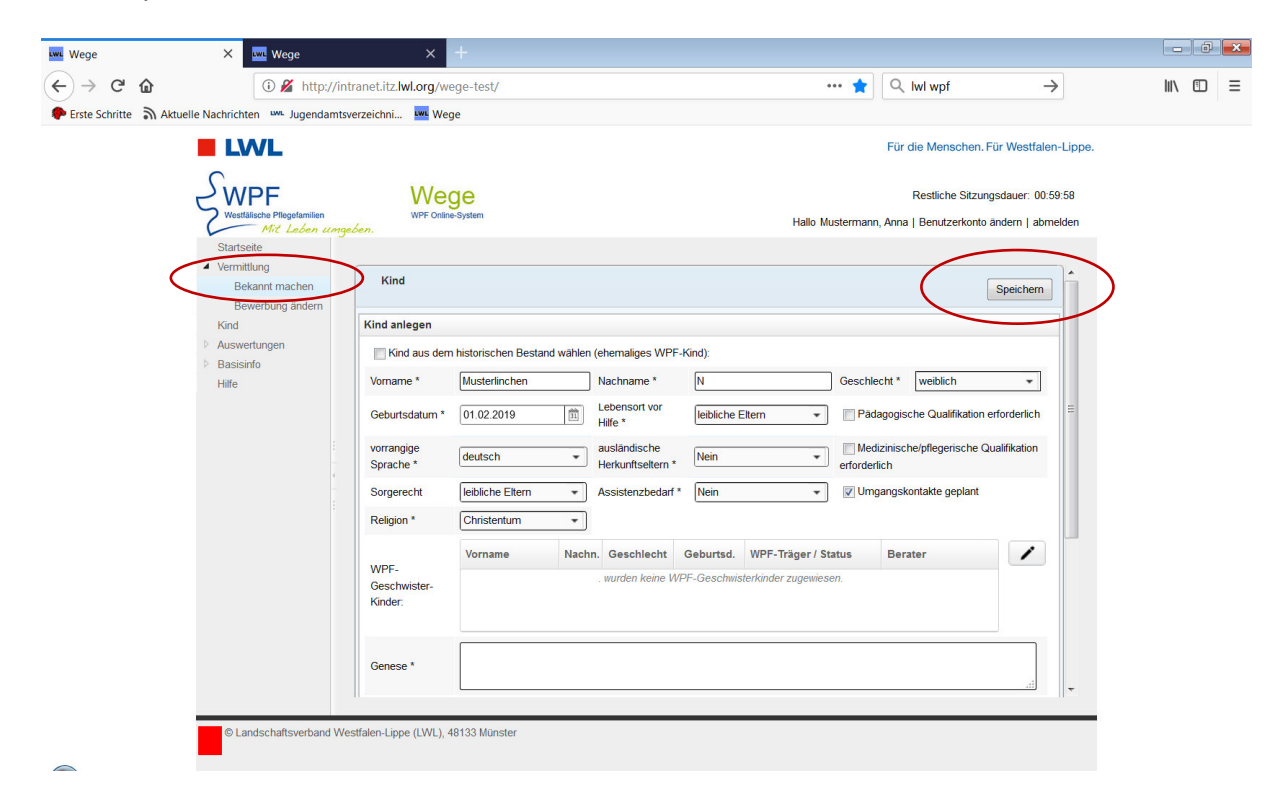

• Es erscheint eine Bestätigung, dass Ihre Vermittlungsanfrage eingetragen ist:

| www. Wege               | × 🚾 Wege                                                                                                    | × +                                    |                                                                                                    |                                                                     |                                | - C ×    |
|-------------------------|----------------------------------------------------------------------------------------------------|----------------------------------------|----------------------------------------------------------------------------------------------------|---------------------------------------------------------------------|--------------------------------|----------|
| (← → ℃ @                | 🛈 🎽 http://in                                                                                                   | tranet.itz. <b>lwl.org</b> /wege-test/ |                                                                                                    | 🗙 🔍 lwl wpf                                                         | $\rightarrow$                  | III\ ≞ ≡ |
| PErste Schritte 🔊 Aktue | elle Nachrichten 🗰 Jugendamts                                                                                   | verzeichni 🚾 Wege                      |                                                                                                    |                                                                     |                                |          |
|                         |                                                                                                    |                                        |                                                                                                    | Für die Menschen. Für V                                             | Vestfalen-Lippe.               |          |
|                         | WPF<br>Westfälische Pflegefamilien<br>Mit Leben umge                                                            | Wege<br>WPF Online-System              |                                                                                                    | Restliche Sitzungsda<br>Hallo Mustermann, Anna   Benutzerkonto ände | uer: 00:58:16<br>rm   abmelden |          |
|                         | Safrsete<br>• Vermittung<br>Bekant machen<br>Bewerbung ändern<br>Kind<br>• Auswertungen<br>• Basisinfo<br>Hilfe |                                        | Kind in Vermittlungsanfragenliste<br>eingetragen. Freischaltung durch<br>Landesjugendamt muss erfolgen. |                                                                     |                                |          |
|                         | © Landschaftsverband We                                                                                         | estfalen-Lippe (LWL), 48133 Münster    |                                                                                                    |                                                                     |                                |          |

- Das LWL-Landesjugendamt wird per automatisch generierter E-Mail informiert, dass Sie eine Vermittlungsanfrage eingetragen haben.
- <u>Nach Freischaltung durch das LWL-Landesjugendamt und damit Bekanntgabe</u> der Vermittlungsanfrage an die verbundzugehörigen Träger – können Sie den Status Ihres Eintrags (und darüber hinaus sämtliche Vermittlungsanfragen Ihres Kostenträgers) unter folgender Ansicht einsehen (s. auch nachfolgenden Screenshot):
  - Editor Vermittlung Kind auswählen
  - Auswahl "ausschließlich …" oder "inklusive noch zu vermittelnde Kinder" auswählen und auf das Suchsymbol klicken
  - = Sämtliche Vermittlungsanfragen Ihrer Einrichtung werden angezeigt

| wu Wege                      | × +                                                                                          |                                        |                     |                   |                     |                      |                                                         |                        |          |
|------------------------------|----------------------------------------------------------------------------------------------|----------------------------------------|---------------------|-------------------|---------------------|----------------------|---------------------------------------------------------|------------------------|----------|
| (←) → ℃ @                    | http://intrane                                                                               | t.itz. <b>lwl.org</b> /wege-test       | /                   |                   |                     | ★                    | Q Suchen                                                |                        | lii\ ⊡ ≡ |
| PErste Schritte 🔊 Aktuelle I | Nachrichten wu Jugendamtsve                                                                  | rzeichni 🚾 Wege                        |                     |                   |                     |                      |                                                         |                        |          |
|                              | LWL                                                                                          |                                        |                     |                   |                     |                      | Für die Menschen. Für Wes                               | tfalen-Lippe.          |          |
| τ                            | SwpF<br>Viestfällische Pilogefamilien<br>Mit Leben umgeu<br>Startseite                       | Wege<br>WPF Online-Syste               | m                   |                   |                     | Hallo Mustermann,    | Restliche Sitzungsdauer:<br>Anna   Benutzerkonto ändern | : 00:21:13<br>abmelden |          |
| <                            | Vermittlung<br>Kind                                                                          | Kind - Suche                           |                     |                   |                     |                      |                                                         |                        |          |
|                              | <ul> <li>Auswertungen</li> <li>WPFT-Verzeichnis</li> <li>Basisinfo</li> <li>Hilfe</li> </ul> | Allgemeine Daten                       | zum Kind<br>Nachnan | ne                | Geschlecht: keine A | uswahl 👻 geboren am  | Ť                                                       |                        |          |
|                              |                                                                                              | ausschließlich<br>V noch zu vermitteln | nde Kinder          | inclusive         | rmittelnde Kinder   |                      | С                                                       |                        |          |
|                              | 4                                                                                            | Kind - Suche - Ergebnis                |                     |                   |                     |                      |                                                         |                        |          |
|                              |                                                                                              | Vorname                                | A Nachr             | . 🌲 Geschl.       | . GebDat.           | WPF-Träger / Status  | Berater                                                 |                        |          |
|                              |                                                                                              | lmke                                   | в                   | weiblich          | 12.05.2016          | nicht vermittelt     |                                                         |                        |          |
|                              |                                                                                              | Musterlinchen                          | N                   | weiblich          | 01.02.2019          | beworben, 22.02.2019 |                                                         |                        |          |
|                              |                                                                                              | <b>K 1</b> /1                          | ×                   |                   |                     |                      |                                                         |                        |          |
|                              |                                                                                              | Musterlinchen N. (bewor                | ben)                |                   |                     |                      |                                                         |                        |          |
|                              |                                                                                              |                                        |                     | ledizinische/pfle | egerische .         |                      |                                                         | -                      |          |
|                              | © Landschaftsverband Wes                                                                     | tfalen-Lippe (LWL), 48133              | Münster             |                   |                     |                      |                                                         |                        |          |
|                              |                                                                                              |                                        |                     |                   |                     |                      |                                                         |                        |          |

#### 3. Bewerbung eines Trägers:

- Hat ein Träger ggf. eine für das Kind "passende" Westfälische Pflegefamilie, "bewirbt" dieser sich auf Ihre Vermittlungsanfrage.
  - Es können sich bis zu 3 Träger gleichzeitig auf eine Vermittlungsanfrage bewerben
- Sie werden per automatisch generierter E-Mail informiert:

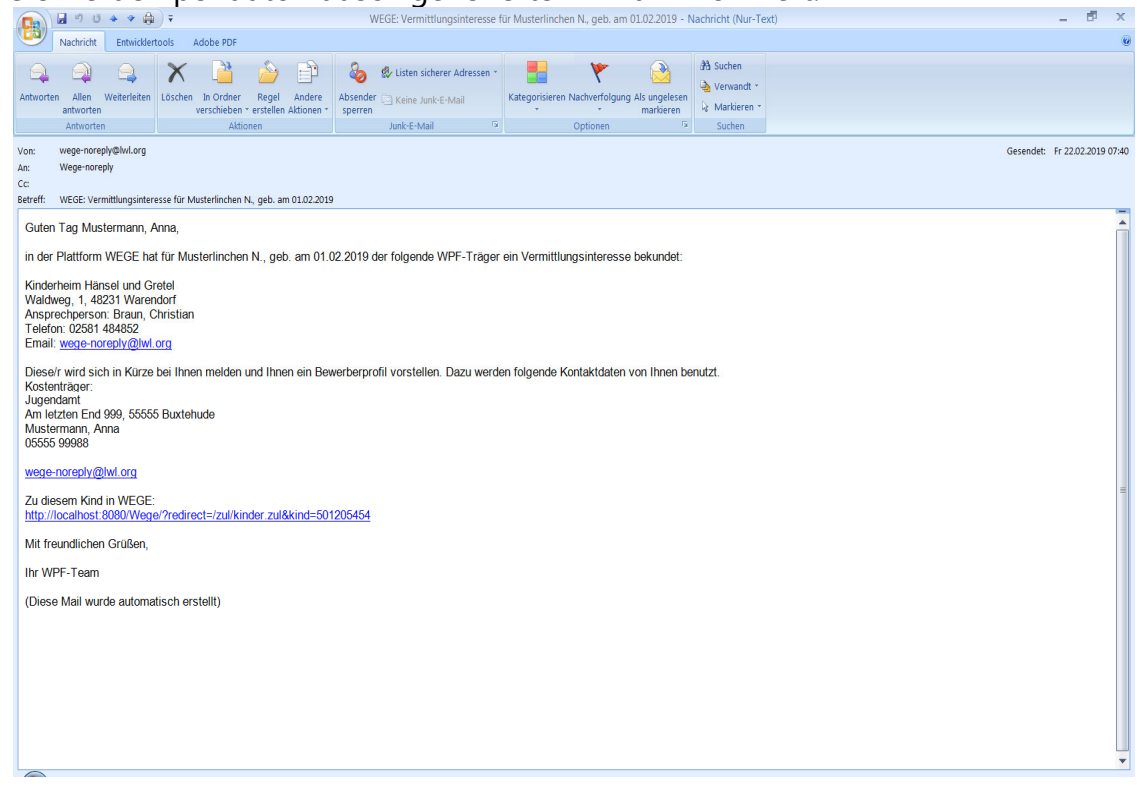

- Der Träger nimmt Kontakt mit Ihnen auf und stellt Ihnen das entsprechende Bewerbungsprofil der in Frage kommenden Westfälischen Pflegefamilie vor.
- Wenn die vorgestellte Westfälische Pflegefamilie <u>die richtige</u> für die Bedarfe des Kindes ist,
  - wird seitens des Trägers die Anbahnung eingeleitet (den Status Ihrer jeweiligen Vermittlungsanfrage können Sie unter dem Editor "Vermittlung – Kind" einsehen)

| twt Wege               | × +                                                                                          |                                        |                    |                 |                     |                      |                                                    |                                    |          |
|------------------------|----------------------------------------------------------------------------------------------|----------------------------------------|--------------------|-----------------|---------------------|----------------------|----------------------------------------------------|------------------------------------|----------|
| ← → ♂ ☆                | http://intra                                                                                 | net.itz <b>.lwl.org</b> /wege-test     | /                  |                 |                     | ••• ★                | <b>Q</b> Suchen                                    |                                    | III\ □ ≡ |
| 🗭 Erste Schritte 🛛 Akt | tuelle Nachrichten 🛛 👐 Jugendamt                                                             | sverzeichni 🚾 Wege                     |                    |                 |                     |                      |                                                    |                                    |          |
|                        |                                                                                              |                                        |                    |                 |                     |                      | Für die Menschen. Für                              | Westfalen-Lippe.                   |          |
|                        | Westälische Pflegefamilien<br>Mit Leben um                                                   | Wege<br>WPF Online-Syste               | m                  |                 |                     | Hallo Musterman      | Restliche Sitzungsd<br>n, Anna   Benutzerkonto änd | lauer: 00:21:13<br>lern   abmelden |          |
|                        | Startseite Vermittlung Kind                                                                  | Kind - Suche                           |                    |                 |                     |                      |                                                    |                                    |          |
|                        | <ul> <li>Auswertungen</li> <li>WPFT-Verzeichnis</li> <li>Basisinfo</li> <li>Hilfe</li> </ul> | Allgemeine Daten<br>Vorname            | um Kind<br>Nachnam | e               | Geschlecht: keine A | uswahl 👻 geboren am  | ▼                                                  | 1                                  |          |
|                        |                                                                                              | ausschließlich<br>▼ noch zu vermittelr | ide Kinder         | inclusive       | ermittelnde Kinder  |                      |                                                    | ۹.                                 |          |
|                        |                                                                                              | Kind - Suche - Ergebnis                |                    |                 |                     |                      |                                                    |                                    |          |
|                        |                                                                                              | Vorname                                | Nachn              |                 |                     | WPF-Träger / Status  | Berater                                            |                                    |          |
|                        |                                                                                              | Imke                                   | в                  | weiblich        | 12.05.2016          | nicht vermittelt     |                                                    |                                    |          |
|                        |                                                                                              | Musterlinchen                          | N                  | weiblich        | 01.02.2019          | beworben, 22.02.2019 |                                                    |                                    |          |
|                        |                                                                                              | <b>X 1</b> /1                          | <b>H</b>           |                 |                     | $\smile$             |                                                    |                                    |          |
|                        |                                                                                              | Musterlinchen N. (bewor                | oen)               |                 |                     |                      |                                                    | E/                                 |          |
|                        |                                                                                              |                                        | M                  | edizinische/pfl | egerische           |                      |                                                    | ~                                  |          |
|                        | © Landschaftsverband V                                                                       | estfalen-Lippe (LWL), 48133            | Münster            |                 |                     |                      |                                                    |                                    |          |

- und bei erfolgreicher Anbahnung anschließend seitens des Trägers im WEGE-System dokumentiert.
  - ➔ Das Pflegeverhältnis ist ab diesem Zeitpunkt nicht mehr in Ihrer Vermittlungsübersicht ersichtlich.
- Wenn die vorgestellte Westfälische Pflegefamilie <u>nicht die richtige</u> für die Bedarfe des Kindes ist,
  - o wird die entsprechende Bewerbung seitens des Trägers zurückgezogen.

## 4. Vermittlungsanfrage löschen (im Fall zwischenzeitlich anderweitiger Vermittlung)

- Sofern Sie zwischenzeitlich eine andere Pflegefamilie außerhalb des WPF-Systems gefunden haben, können Sie Ihre Vermittlungsanfrage folgendermaßen aus der WEGE-Datenbank löschen:
  - Editor "Vermittlung Kind"
  - o Die entsprechende Vermittlungsanfrage durch "Einfach-Mausklick" markieren
  - o Stiftsymbol anklicken

| LWL Wege                 | × +                                           |                                      |                              |                                      |                      |                                |                     |        | d × |
|--------------------------|-----------------------------------------------|--------------------------------------|------------------------------|--------------------------------------|----------------------|--------------------------------|---------------------|--------|-----|
| (← → ୯ û                 | i http://intran                               | et.itz. <b>lwl.org</b> /wege-test/   |                              |                                      | ★                    | <b>Q</b> Suchen                |                     | ⊻ III\ | ⊡ = |
| PErste Schritte Aktuelle | Nachrichten LWL Jugendamtsv                   | rerzeichni 🚾 Wege                    |                              |                                      |                      |                                |                     |        |     |
|                          | LWL                                           |                                      |                              |                                      |                      | Für die Menschen. F            | ür Westfalen-Lippe. |        |     |
| 7                        | SWPF                                          | Wege                                 |                              |                                      |                      | Restliche Sitzung              | sdauer: 00:59:37    |        |     |
|                          | Westfälische Pflegefamilien<br>Mit Leben umge | WPF Online-System                    |                              |                                      | Hallo Muste          | ermann, Anna   Benutzerkonto a | indern   abmelden   |        |     |
|                          | Startseite                                    | 15                                   |                              |                                      |                      |                                |                     |        |     |
| $\langle$                | Kind<br>Auswertungen                          | ausschließlich                       | e Kinder                     | sive<br>h zu vermittelnde Kinder     |                      |                                | ٩                   |        |     |
|                          | P Basisinto<br>Hilfe                          |                                      |                              |                                      |                      |                                |                     |        |     |
|                          |                                               | Kind - Suche - Ergebnis              |                              |                                      |                      |                                |                     |        |     |
|                          |                                               | Vorname                              | 🌲 Nachn. 🛔 Ge                | eschi. 🌲 Geb-Dat                     | WPE-Träger / Status  | Berater                        |                     |        |     |
|                          | <                                             | Imke                                 | B weiblic                    | h 12.05.2016                         | nicht vermittelt     |                                |                     |        |     |
|                          |                                               | LB_Email2                            | L mannii                     | .h <u>27.02.2010</u>                 | nicht vermittelt     |                                |                     |        |     |
|                          |                                               | Musterlinchen                        | N weiblic                    | 01.02.2019                           | beworben, 22.02.2019 |                                |                     |        |     |
|                          |                                               | K 4 1 /1                             | ) H                          |                                      |                      |                                | =                   |        |     |
|                          |                                               | Imke B. (nicht vermittelt)           |                              |                                      |                      |                                |                     |        |     |
|                          |                                               | Sorgerecht: leibliche Elt            | ern Medizinis<br>Qualifikati | che/pflegerische<br>on erforderlich: |                      |                                | $\smile$            |        |     |
|                          |                                               | Lebensort<br>vor Hilfe: Pflegefamili | e Pädagogis<br>Qualifikati   | on erforderlich: nein                |                      |                                |                     |        |     |
|                          |                                               | Genese: Text                         |                              |                                      |                      |                                | -                   |        |     |
|                          | © Landschaftsverband We                       | stfalen-Linne (LWL) 491321           | ünster                       |                                      |                      |                                |                     |        |     |
|                          | Canuscriansverband we                         | sualen-Lippe (LVVL), 48133 M         | unster                       |                                      |                      |                                |                     |        |     |
|                          |                                               |                                      |                              |                                      |                      |                                |                     |        |     |

 Es öffnet sich folgendes Fenster -> dort den Botton "Vermittlung abbrechen" anklicken

|                        | U http://intranet.itz.iwi.org/wege-test/                                                                                                    | ⊻ III\ ⊡ |
|------------------------|----------------------------------------------------------------------------------------------------|----------|
| Perste Schritte 🔊 Aktu | uelle Nachrichten 👐 Jugendamtsverzeichni 🚾 Wege                                                                                                    |          |
|                        | Für die Menschen, Für Westfalen-L                                                                                                    | ippe.    |
|                        | Imke B. (nicht vernitteit)                                                                                                    | i i      |
|                        | Die vermittiungstrist lauft in 115 lagen ab.                                                                                                    | n        |
|                        | Daten zum Kind Pflegeverhältnis Kostenzusage / Leistungsvertrag Begleitungsphase Bewerbung um Kindesvermittlung                                                                                                    |          |
|                        | Vorname: * Imke Nachname: * B Geschlecht: * weiblich •                                                                                                    |          |
|                        | Geburtsdatum: * 12.05.2016                                                                                                    |          |
|                        | Ersterfasser. Mustermann, Anna, Jugendamt Buxtehude, 55555 Buxtehude                                                                                                    |          |
|                        | KT-Mitarbeiter: Mustermann, Anna , Jugendamt Buxtehude, 55555 Buxtehude                                                                                                    |          |
|                        | 📅 Kind löschen 🚺 🗙 Vermittlung abbrechen                                                                                                    |          |
|                        | dæ Kvid nett gelsacit, sondern seine Daten<br>achtvirt. Ext. Bereta svindandene<br>Bewerbungen werden aus dem Verfahren<br>gelsacht. Solle es zu einer erneuten<br>Vermittlungsanfrage kommen, können diese<br>Daten erneut genutzt werden. |          |
|                        | schießen                                                                                                    | -        |
|                        |                                                                                                    |          |

# **Anmeldung eines neuen WEGE-Benutzers**

## Ausgefülltes Formular per E-Mail an wpf@lwl.org

| <u>Kostenträger:</u><br>Jugendamt/Sozialamt |               |
|---------------------------------------------|---------------|
| Benutzer/in                                 |               |
| Vorname und Name:                           |               |
| Email-Adresse:                              |               |
| Telefonnummer:                              |               |
| Opt. Mobiltelefon-Nummer:                   |               |
| Benutzer/-in löschen                        |               |
| (Daten + WEGE-Berechtigungen wer            | den gelöscht) |
| Vorname und Name:                           |               |
| Vorname und Name:                           |               |
| Vorname und Name:                           |               |

Nachdem Sie dieses ausgefüllte Formular an die oben genannte E-Mail-Adresse geschickt haben, wird zeitnah für Sie ein Benutzerprofil in WEGE angelegt. Sobald dies erfolgt ist, erhalten Sie eine automatisierte E-Mail mit allen erforderlichen Informationen\* zum erfolgreichen Login

\* Benutzername und Instruktionen zum Generieren des zur Erstanmeldung erforderlichen Passworts